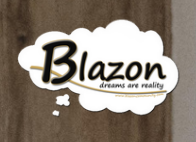

# Car Pack Mining

BY BLAZON ACADEMY WWW.BLAZONACADEMY.IT

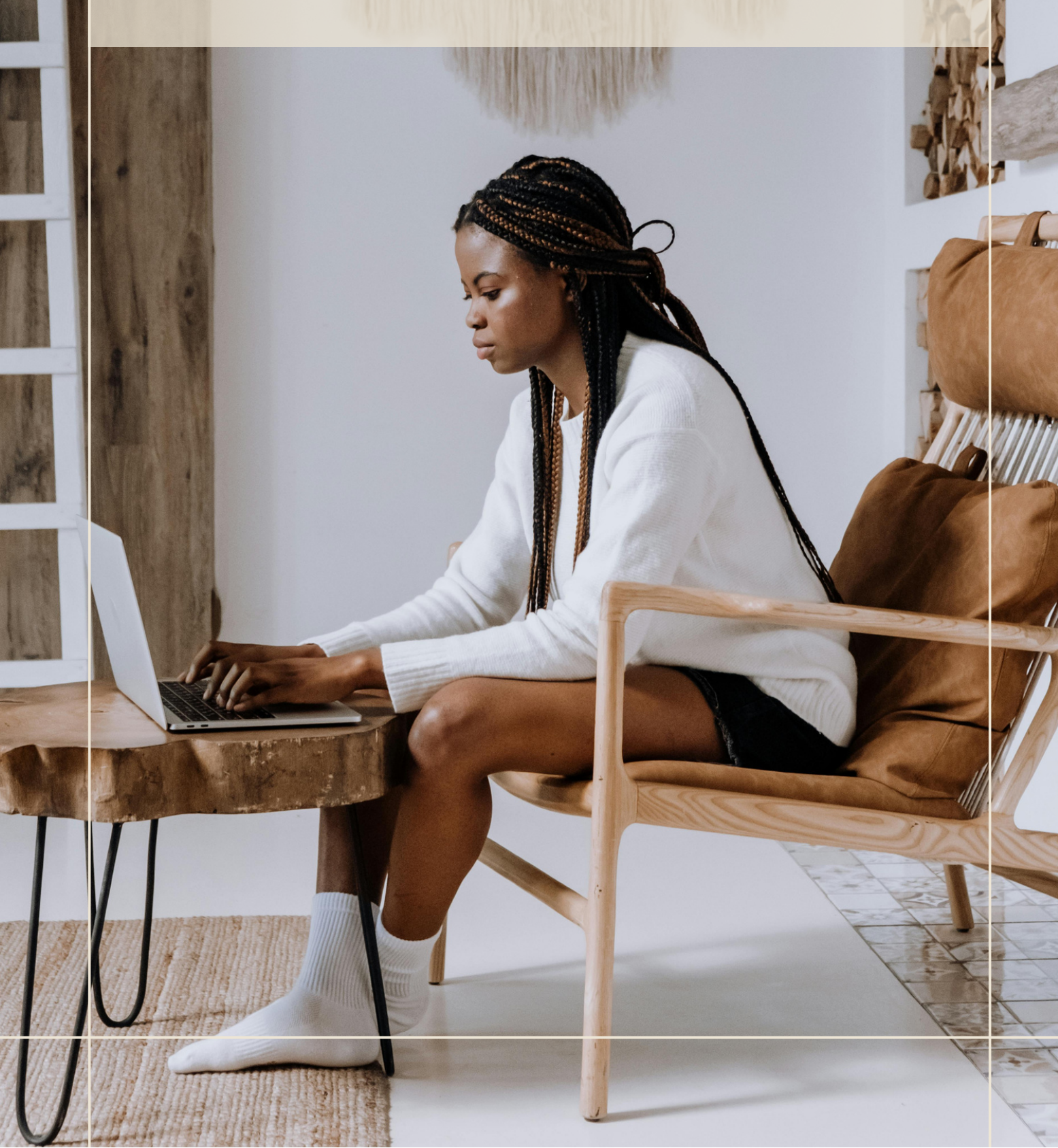

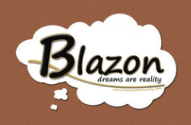

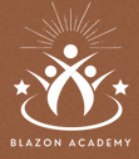

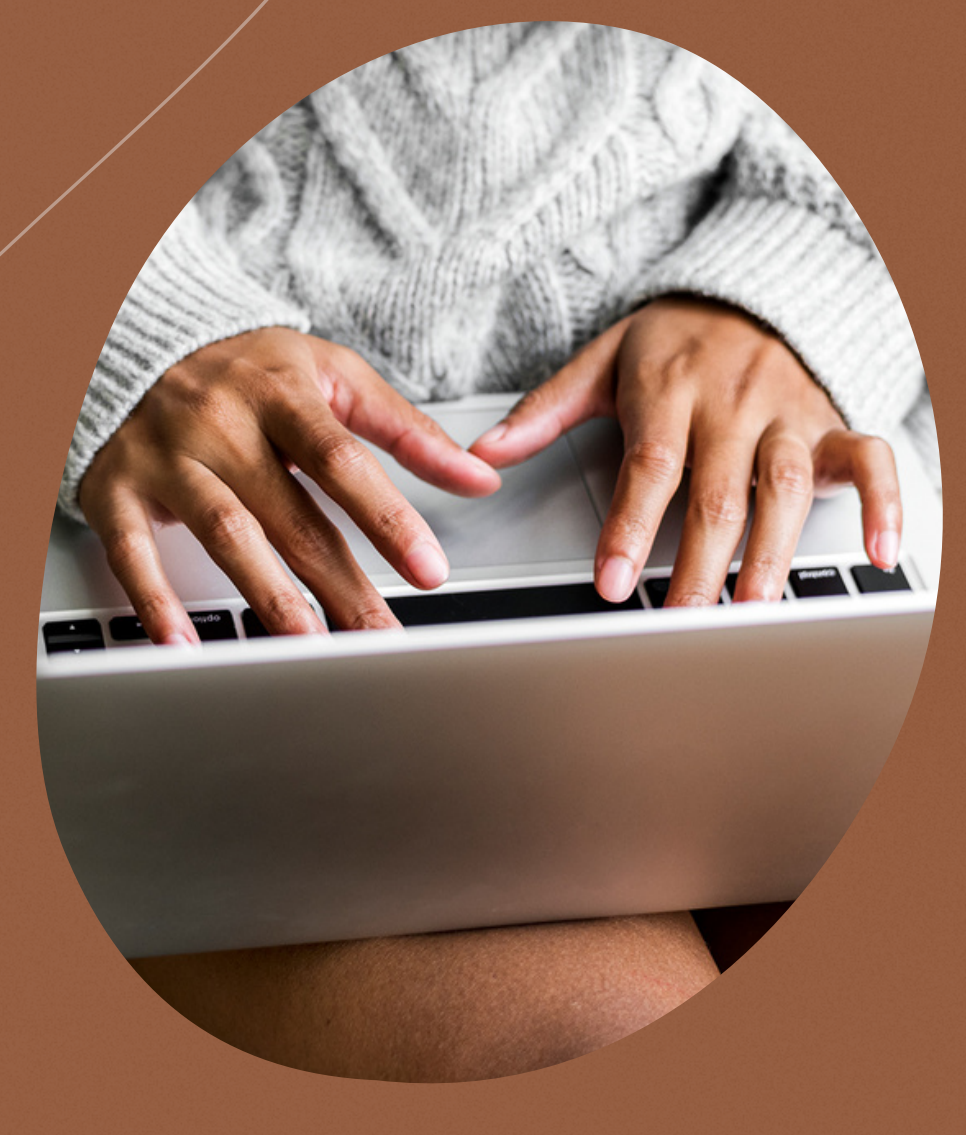

# BENVENUTI

In questo tutorial, ti guiderò attraverso la sezione del negozio del pannello attività. In particolare vedrai il processo di accesso alla piattaforma dedicato al Mining.

Il Team di Blazon Academy

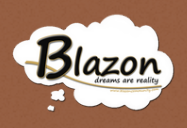

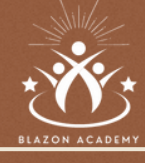

# Introduzione

# Accedere alla Home Page

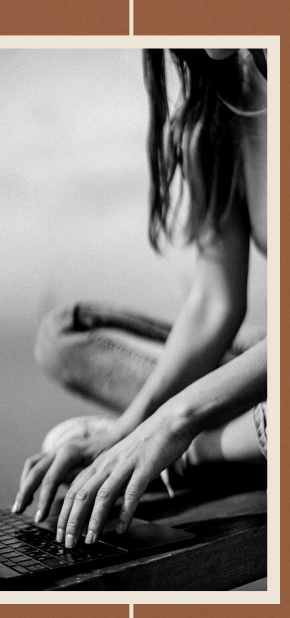

os Accedere al Negozio

> 04 - 06 Il Negozio Mining

Acquistare un prodotto

13 - 14 Conclusione & Crediti

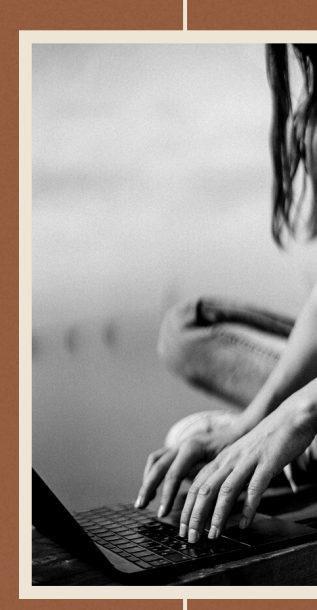

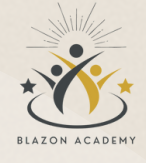

# Introduzione

Blazon

L'estrazione dei profitti dai Car Pack Mining rappresenta un passo cruciale per massimizzare i rendimenti dei tuoi investimenti.

In questo tutorial, ti condurrò attraverso una procedura dettagliata che ti permetterà di comprendere come estrarre i profitti da questi server dedicati.

I Car Pack Mining offrono un periodo massimo di noleggio di 10 anni, con una produzione mining che aumenta progressivamente dal 30% nel primo anno al 48% nel decimo anno.

Questi server costituiscono una parte fondamentale della tua strategia di mining, in quanto offrono una redditività che si sviluppa nel tempo. Insieme esploreremo ogni fase, dalla ricerca del Car Pack Mining desiderato al monitoraggio dei profitti e al trasferimento dei guadagni al tuo wallet principale. Comprenderai come gestire le attività, estrarre i guadagni e garantire una transizione fluida dei profitti. Imparando a navigare in questa sezione dello Stato attività, sarai in grado di ottimizzare i tuoi rendimenti e prendere decisioni informate per il tuo portafoglio di mining.

Questo tutorial è progettato per fornirti le competenze necessarie per gestire con successo il tuo investimento, così da massimizzare i benefici e sfruttare appieno le opportunità offerte dalla piattaforma Blazon. Pronto per iniziare questo viaggio nel mondo dei 'Car Pack Mining'?

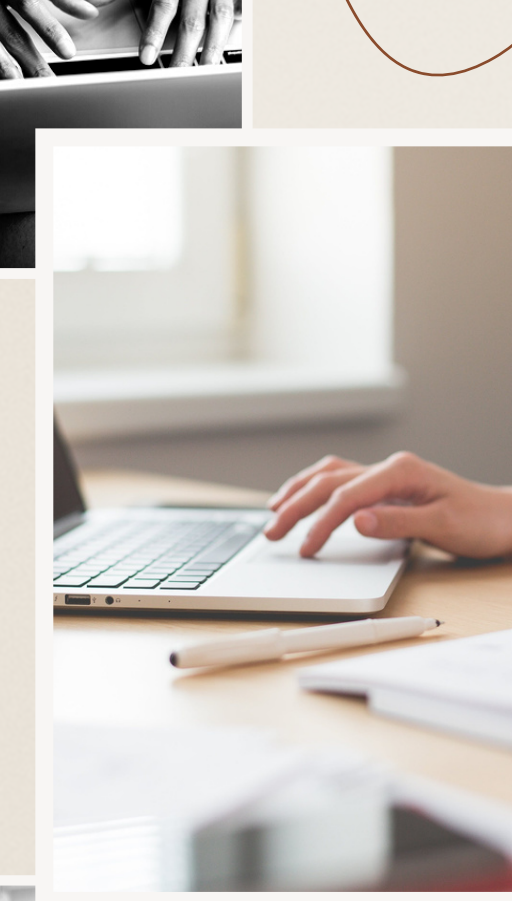

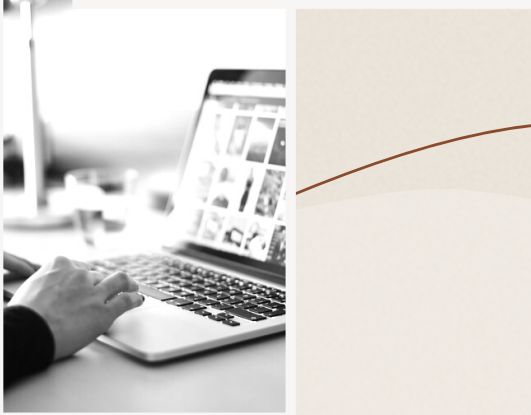

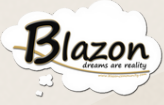

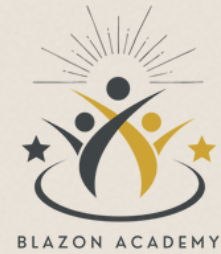

# Entrare nella pagina Principale

Dalla Home Page, accedi inserendo le tue credenziali e facendo clic sul tasto "Login".

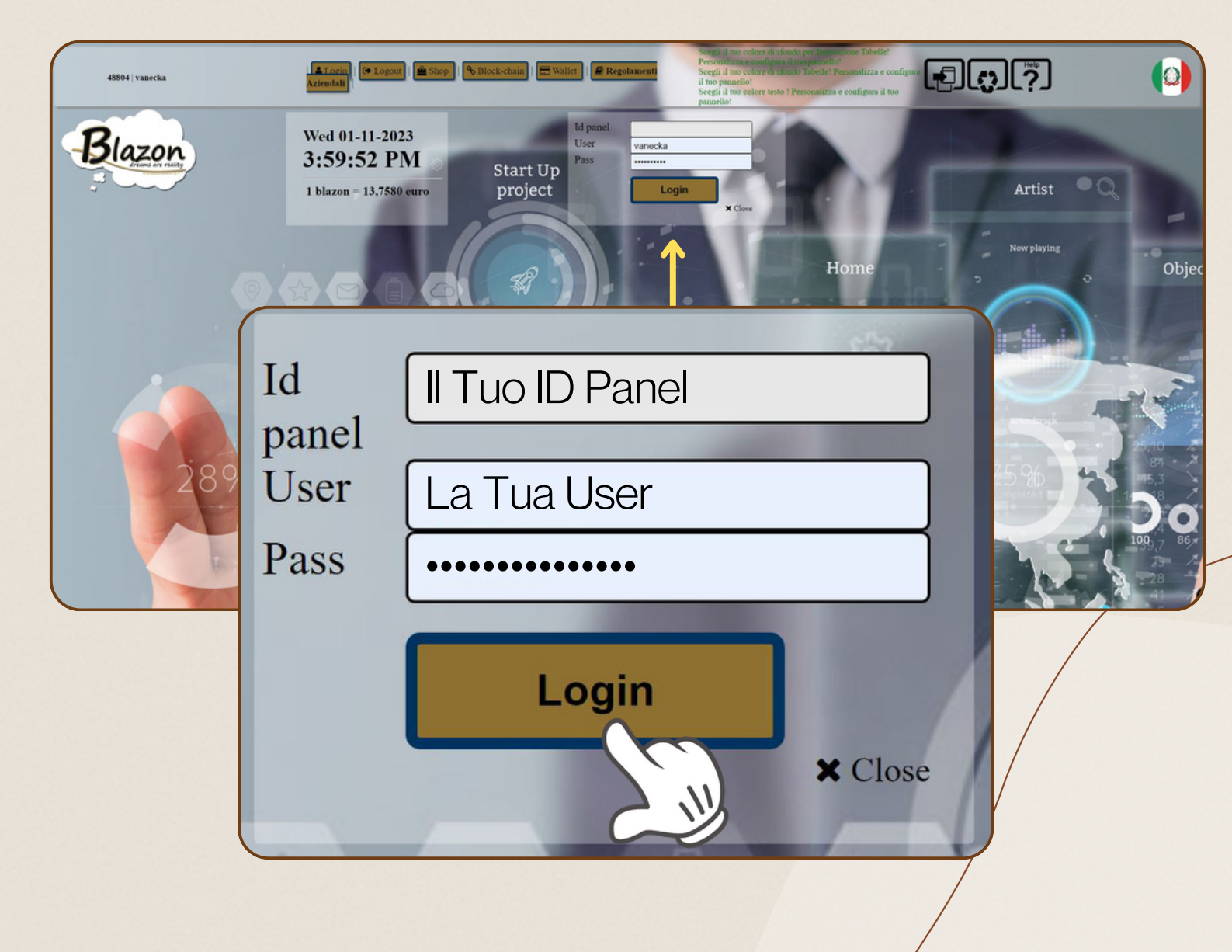

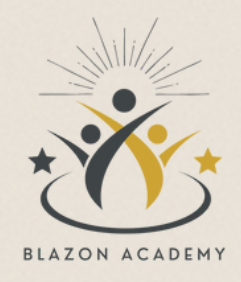

# Premessa

I "car pack mining" sono prodotti per il noleggio dei server caratterizzati da una durata massima di 10 anni. Durante questo periodo, la produzione mining varia dal 30% nel primo anno al 48% nel decimo anno. Dopo il decimo anno, il prodotto si disattiva, e all'utente viene rimborsato il valore del server ridotto di una percentuale prestabilita. L'interruzione anticipata del noleggio è possibile solo dopo il quarto anno.

#### LA PRODUZIONE MINING VARIA DAL 30% AL 48%

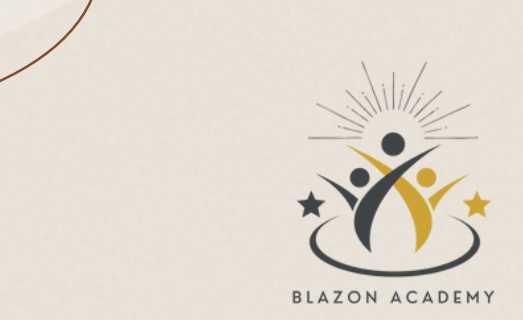

#### Estrazione

Per procedere con l'estrazione dei profitti dai Car Pack Mining, segui questi passaggi:

• Sfoglia la pagina fino in fondo e cerca il 'Car Pack Mining' specifico dal quale vuoi estrarre i profitti.

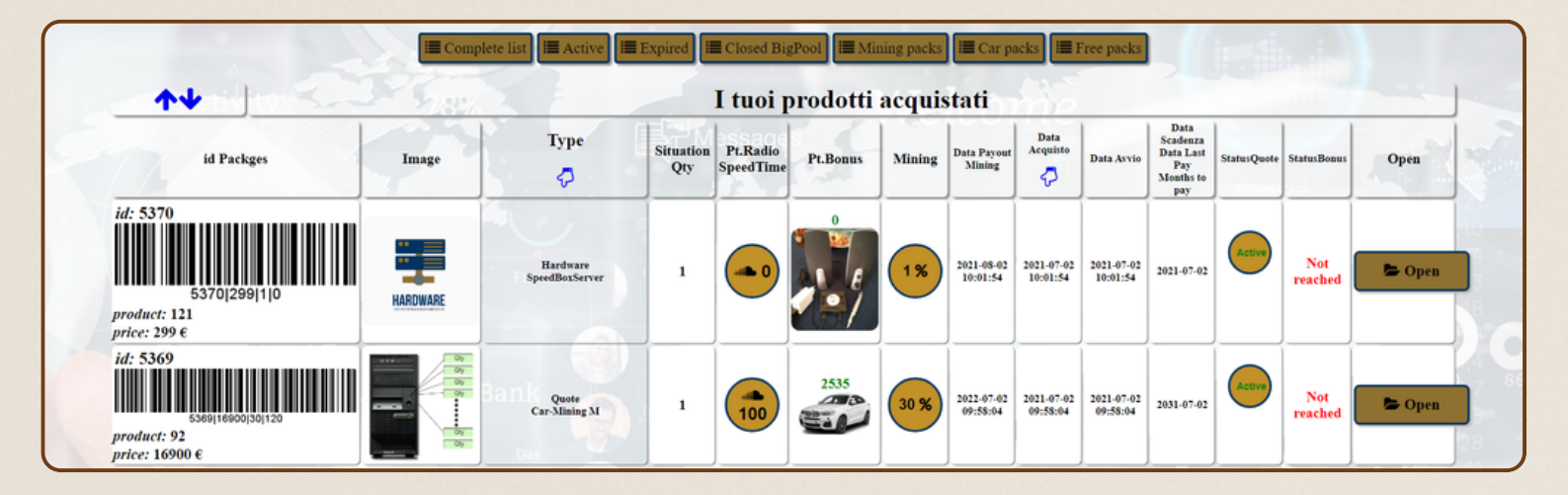

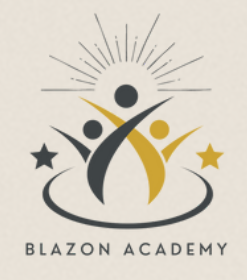

## Estrazione

Una volta individuato il prodotto desiderato, puoi procedere con l'estrazione degli utili seguendo questi passaggi:

Clicca sul pulsante 'Open' situato alla destra del prodotto acquistato ed attivo (con la dicitura 'Active').

Nella pagina successiva, troverai tutti i dettagli del prodotto.

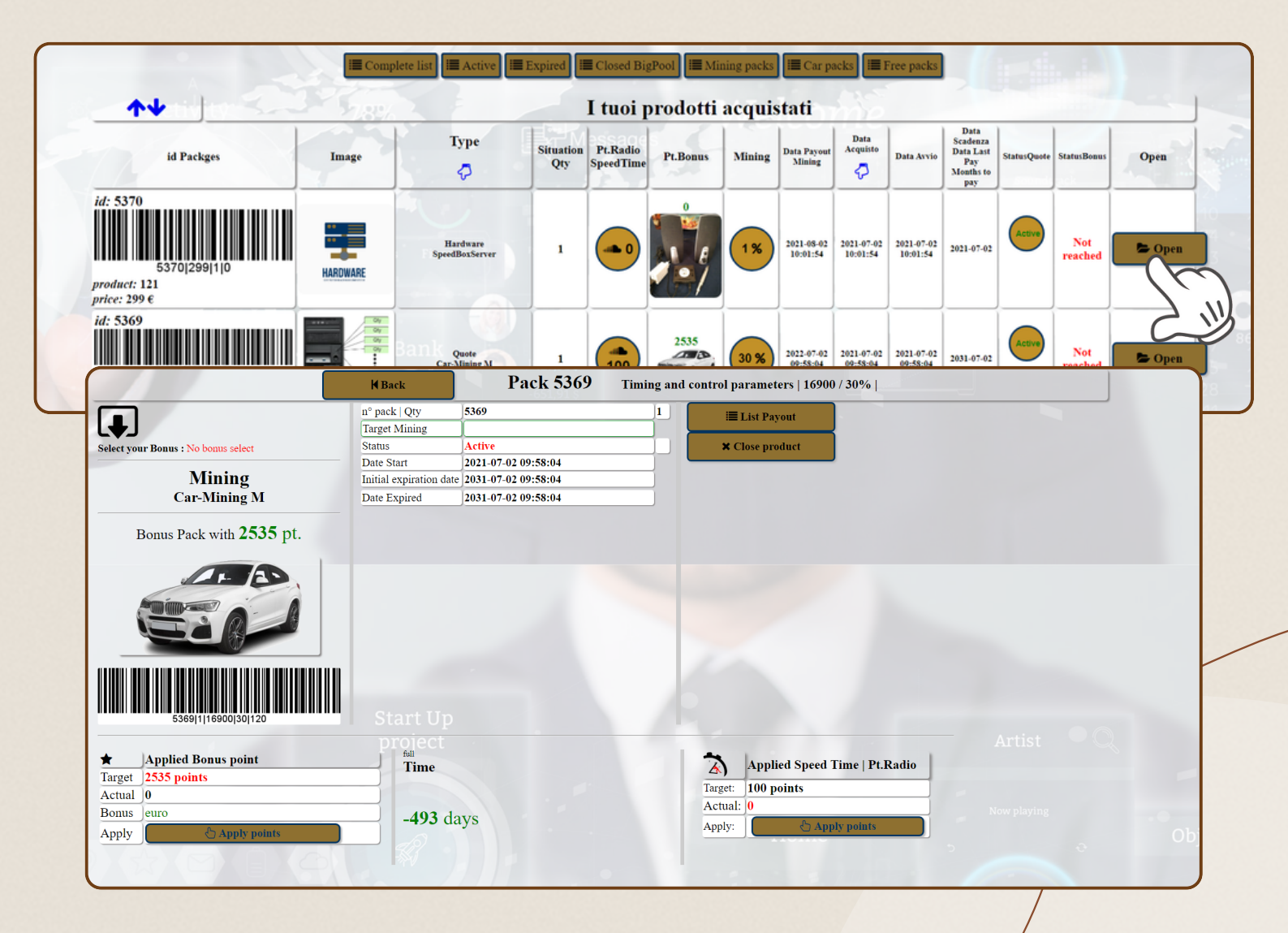

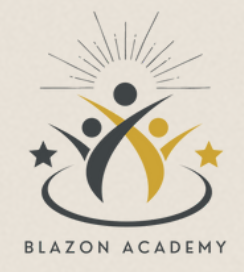

# Dettagli Prodotto

- Numero del pack;
- Target mining, che rappresenta il valore iniziale della produzione mining;
- Lo status;

Blazon

- Date start, la data di inizio dell'attività del pack;
- Initial expiration date, la data di disattivazione iniziale stabilita.
- Date expired, la data di disattivazione effettiva del pack.

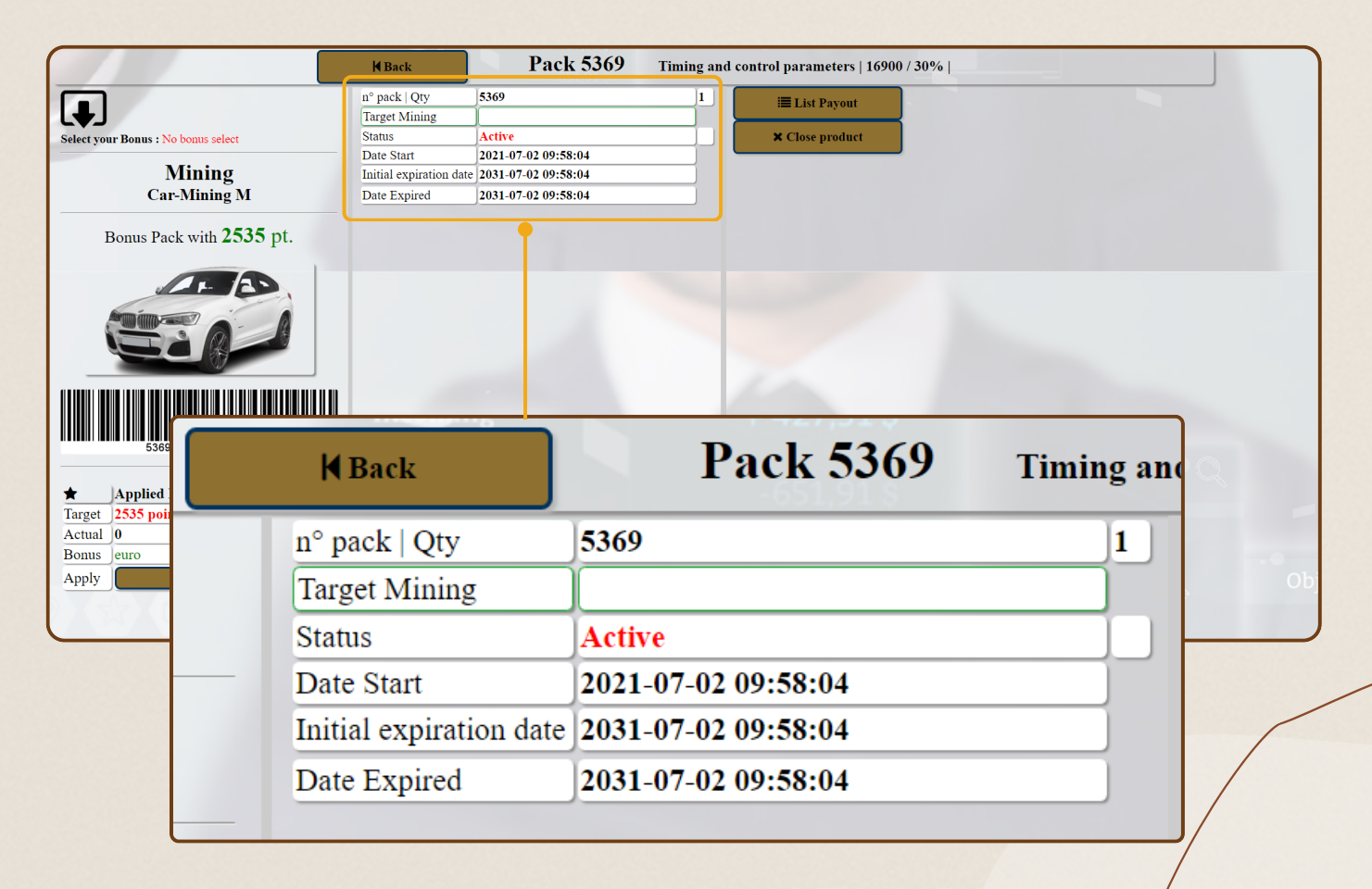

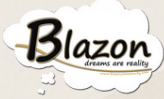

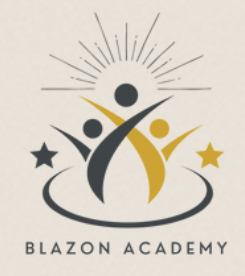

# Dettagli Prodotto

Nella stessa pagina, troverai il pulsante "List Payout".

Se fai clic su questo pulsante, visualizzerai una lista con i dettagli di tutti i pagamenti dei profitti derivanti dal mining del prodotto.

La lista includerà il valore in euro e in "money blazon" di ciascun pagamento, la data e l'ora in cui sono stati effettuati, e i giorni intercorsi tra ciascun pagamento.

| H Back                                       | Pac                                                                                     | k 5369                                                                 | Timing and control paran | neters   16900 / 30%                                                                                            |                          |
|----------------------------------------------|-----------------------------------------------------------------------------------------|------------------------------------------------------------------------|--------------------------|----------------------------------------------------------------------------------------------------|--------------------------|
| ı° pack∣Qty                                  | 5369                                                                                    |                                                                        | 1 🗮 🖬 🖬                  | Pavout                                                                                                    |                          |
| Target Mining                                |                                                                                         |                                                                        |                          | ayour                                                                                                    |                          |
| Status                                       | Active                                                                                  |                                                                        | × Close                  |                                                                                                    |                          |
| Date Start                                   | 2021-07-02 09-5                                                                         | 8.04                                                                   |                          |                                                                                                    |                          |
| nitial expiration da                         | ta 2021 07 02 09:5                                                                      | 8.04                                                                   | (                        |                                                                                                    |                          |
|                                              | 1012031-07-02-09.5                                                                      | 04.04                                                                  | List Payout Oty: 5369    | Status: Active                                                                                                  |                          |
| Date Expire                                  |                                                                                         |                                                                        | List ayour ady. 5000     |                                                                                                    | - Assi in                |
| Id_A                                         | iq Paymen                                                                               | ts in Euro                                                             | Payments in blazon       | Data Payments                                                                                                   | n° of days paid          |
| 5.54                                         |                                                                                         |                                                                        | 117 AU 12791823          | 2012 AL (0.00 AL (0.00 AL (0.00 AL                                                                              | AT AN A REPORT           |
| 534                                          |                                                                                         |                                                                        | 102 54 15452957          | 2022-04-04-04-27-08                                                                                             | 14,00348 (796296         |
| 534                                          |                                                                                         | 12201000                                                               | 0.00636323462799222      | 2022-04-04 29-20-27                                                                                             | salence failure          |
| 534                                          |                                                                                         |                                                                        | 0.006443754327543        | 2022-04-04 27-40-27                                                                                             | 6.00ex721111111          |
| 534                                          | 826.284                                                                                 | 1012785                                                                | 82.225 198719724         | 2422-04-07-07-08-44                                                                                             | M-47979-722222           |
| 534                                          | P 48.764                                                                                | 10.000                                                                 | 94,314 23221,335         | 2422-47-51 (0.56-66-65                                                                                          | 56.53395 (Latifue)       |
| 534                                          |                                                                                         |                                                                        | BE TWTO TRANSPORT        | 2622-09-0154.75.27                                                                                              | 86.71317 (2N/2N)         |
| 534                                          |                                                                                         | 11 T T 10 T                                                            | 14.498 21742394          | 2422-09-00-08.58-47                                                                                             | 10.1876-01.481-48        |
| 536                                          |                                                                                         | ******                                                                 | 0.00020462749087         | 2422 04-01 08:07:79                                                                                             | 0.5 million (            |
| 536                                          | 422.447                                                                                 | 0473135                                                                | 41,964,9141,984          | 2422 00 27 09 44 08                                                                                             | 34.04819/11111           |
| 5.00                                         |                                                                                         |                                                                        | 48.3756.2750185          | 3422 11 24 09-42 59                                                                                             | N. 1496 (1992)           |
| 5.00                                         |                                                                                         |                                                                        | 31.416 13.014.412        | 2402-02-09-26-40                                                                                                | 21.42903-2027/04         |
|                                              |                                                                                         |                                                                        | Column Inclusion         | 100.00                                                                                                    | 10.000000000             |
|                                              |                                                                                         |                                                                        | to all the second second | 1012 02 00 00 00 00 00                                                                                          | In the local division of |
| 1.14                                         | 200.121                                                                                 |                                                                        | 18 Jack and 1974         | 1012-04-01-05-09                                                                                                | 11 49400 000004          |
| 5.34                                         |                                                                                         | 1100101                                                                | 82.470007876244          | 2823-66-17 38-27-28                                                                                             | #1.79.078                |
| 5.34                                         | 243.54                                                                                  |                                                                        | 21. alter Parallant      | 2823-66 22 10.08.05                                                                                             | 15.40M/1000000           |
| 534                                          | 200.00                                                                                  | 1435312                                                                | 21.121 00034170          | 2422-07-06 12-08-27                                                                                             | 14.42469 000006          |
| 5.04                                         |                                                                                         |                                                                        | 36.8730 Tasse 279        | 2422-07-08-07-24-02                                                                                             | 21.809827962962          |
| 534                                          | a 364.764                                                                               | NI14282                                                                | 36.236 (1968)1966        | 21027-08-08 14:077-78                                                                                           | 21.444(34)04(34)04(34)   |
| 534                                          | 212.24                                                                                  |                                                                        | 18.142 84874251          | 2427-08-01127-04-52                                                                                             | 12.474279.481.481        |
| 534                                          | 171.171                                                                                 | A 44 T T 8 D                                                           | 14,076,05667721          | 2923-09-0112.51-08                                                                                              | 9.9964C N2N2             |
| 534                                          | A24.829                                                                                 | arran as 7                                                             | 45.696 12894551          | 2925-09-0625-06422                                                                                              | 34.427825483483483       |
| nº                                           | Payments: 25                                                                            |                                                                        | ALANCE Week              | a da la companya da la companya da la companya da la companya da la companya da la companya da la companya da l | 144                      |
| To                                           | t · La en                                                                               | ro                                                                     |                          |                                                                                                    |                          |
|                                              |                                                                                         | 10                                                                     |                          |                                                                                                    |                          |
| Perc<br>Tot. M<br>Qty Ti<br>Estim<br>Date of | tining qty: bla<br>blaime: 365<br>ated Mining for day: 1.2<br>of last mining payment: 2 | r: <b>37</b> %<br>zon   euro<br><b>433</b> blazon<br>2023-10-16 23:04: | readit 651.01            |                                                                                                    |                          |

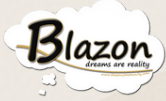

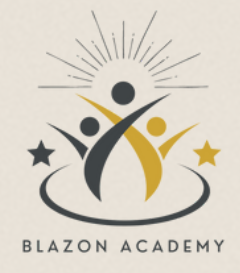

# Dettagli Prodotto

Ecco alcune ulteriori informazioni nella seconda parte della pagina.

**Percent Mining Year:** Questa sezione mostra la percentuale di mining per l'anno in corso.

**Total Mining Quantity:** Indica il totale del mining previsto per l'intero anno, espresso in blazon e in euro;

Quantity Time: Si riferisce all'intero periodo dell'anno;

Estimated Mining for Day: Questo valore rappresenta il mining stimato per ciascun giorno.

Date of Last Mining Payment: Mostra la data e l'ora dell'ultimo pagamento, conosciuto come pay out;

Last Payment Date Difference: Indica quanti giorni sono trascorsi dall'ultimo pagamento;

**Total Mining in Payout:** Questa cifra rappresenta il totale del mining disponibile per il pagamento, noto come pay out;

Queste informazioni sono utili per monitorare e gestire i tuoi profitti derivanti dal mining.

| 5369                                                                                                   | 422.44792673135                                                                                                    | 41.764797472984    | 2622-09-27-09-44-08                                   | 34.4680/W/11111                                      |    |
|----------------------------------------------------------------------------------------------------|----------------------------------------------------------------------------------------------------|--------------------|-------------------------------------------------------|------------------------------------------------------|----|
| 5369                                                                                                   | am. 82791974252                                                                                                    | 48.339842350189    | 2422-15-24-48-42.59                                   | N.048821790299                                       |    |
| 5369                                                                                                   | 279.278.2400 Total                                                                                                    | 37.478473395452    | 2822-12-19-20-00-42                                   | 21.4298342837564                                     |    |
| 5369                                                                                                   | National Statements                                                                                                    | 54,20847349629     |                                                       |                                                      |    |
| 5369                                                                                                   | 200003200000                                                                                                    | 64.06723675962     |                                                       |                                                      |    |
| 5369                                                                                                   | 346.642134967                                                                                                    | 31.07881.387971    | n° Payments: 25                                       |                                                      |    |
| 5369                                                                                                   | 201.12154.008198                                                                                                    | 18.30894052575     |                                                       |                                                      |    |
| 5369                                                                                                   | NO. 41337328767                                                                                                    | 82.47696785621     | Tot ·                                                 | euro                                                 |    |
| 5369                                                                                                   | 242.542507762                                                                                                    | 21.4594764114      | 10                                                    | curo                                                 |    |
| 5369                                                                                                   | Ter testerant                                                                                                    | 21.1214000.061     |                                                       |                                                      |    |
| 5369                                                                                                   | 373.63538644495                                                                                                    | 36.87387469627     |                                                       |                                                      |    |
| 5369                                                                                                   | 344. Teate 114282                                                                                                    | 36.23434948396     | Doroont Mining V                                      | Vann. 37 0/                                          |    |
| 5349                                                                                                   | 210.0403010044                                                                                                    | 18.14248487621     | Fercent Winning                                       | ear. 37 70                                           |    |
| 5369                                                                                                   | 171.17148467783                                                                                                    | 14.0763456677      | Tot Mining atv:                                       | blazon                                               |    |
| 5369                                                                                                   | 434.02M000467                                                                                                    | 45.69621280455     | fot. Winning qty.                                     | Ulazon euro                                          |    |
| n° Paymen<br>Tot.:                                                                                     | ts: 25<br>euro                                                                                                    | To al Balance      | Qty Time: <b>365</b><br>Estimated Mining for day      | r: <b>1.2433</b> blazon                              |    |
| Percent M<br>Tot. Mining qty<br>Qty Time: 365<br>Estimated Mini<br>Date of last mini<br>Last payment d | Tining Year: <b>37</b> %<br>blazon   euro<br>ing for day: <b>1.2433</b> blazon<br>hing payment: <b>2023-10-16</b> 23:04:22<br>ate difference: <b>21.968784722222</b> day | new ling<br>Credit | Date of last mining paym<br>Last payment date differe | ent: 2023-10-16 23:04:22<br>nce: 21.968784722222 day | ys |

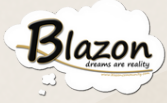

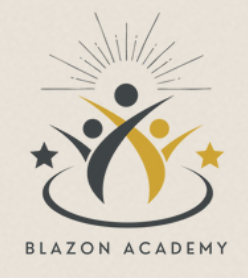

# Pay Out

Segui questi passaggi per effettuare il 'pay out' del totale disponibile dei profitti derivanti dal mining.

Fai clic sull'icona gialla del portafoglio.

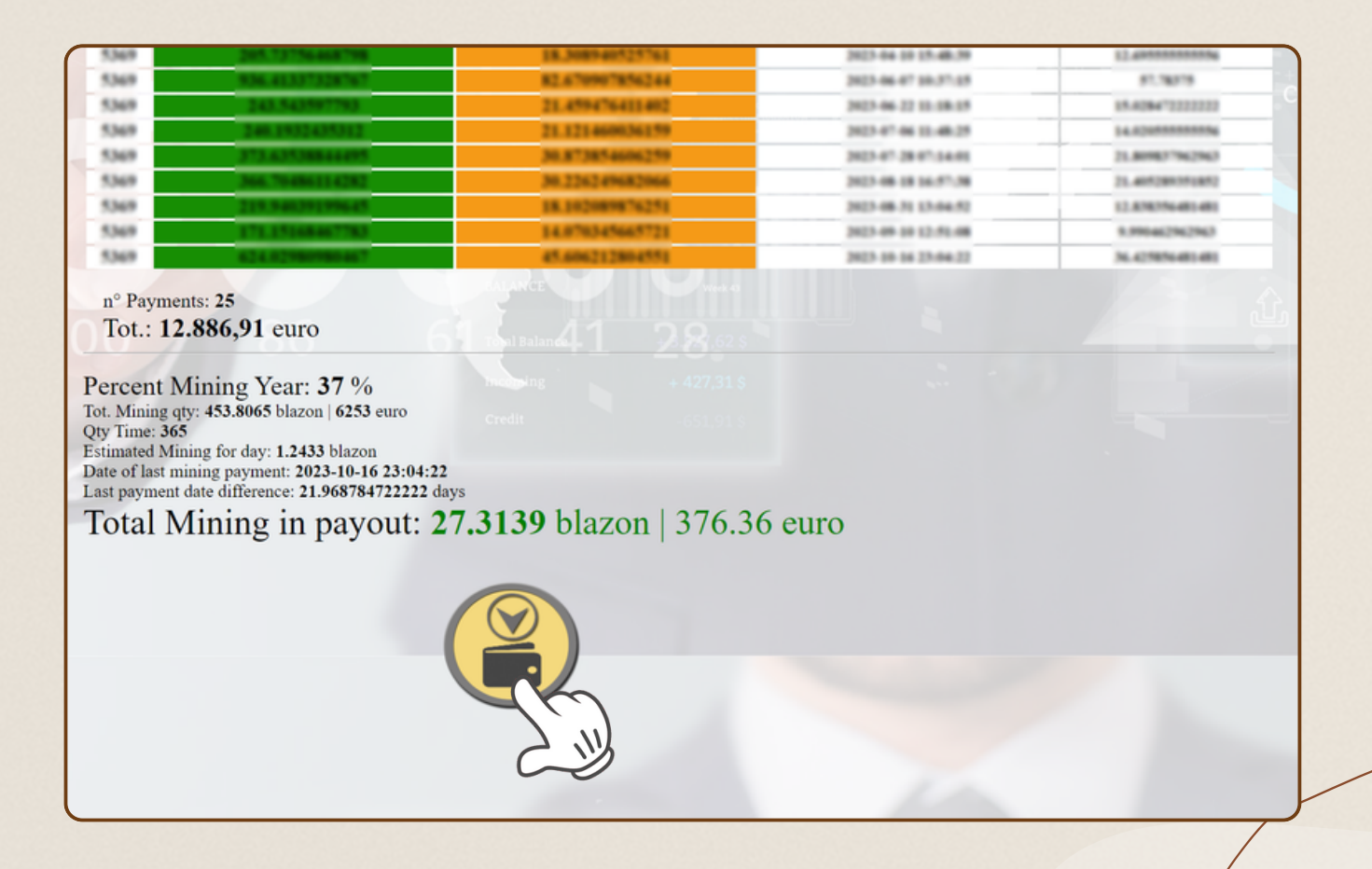

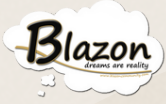

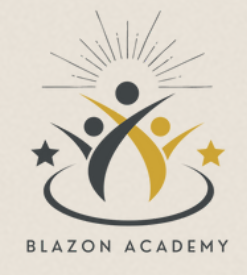

# Pay Out

Subito sotto l'icona, apparirà un messaggio di conferma con la scritta verde.

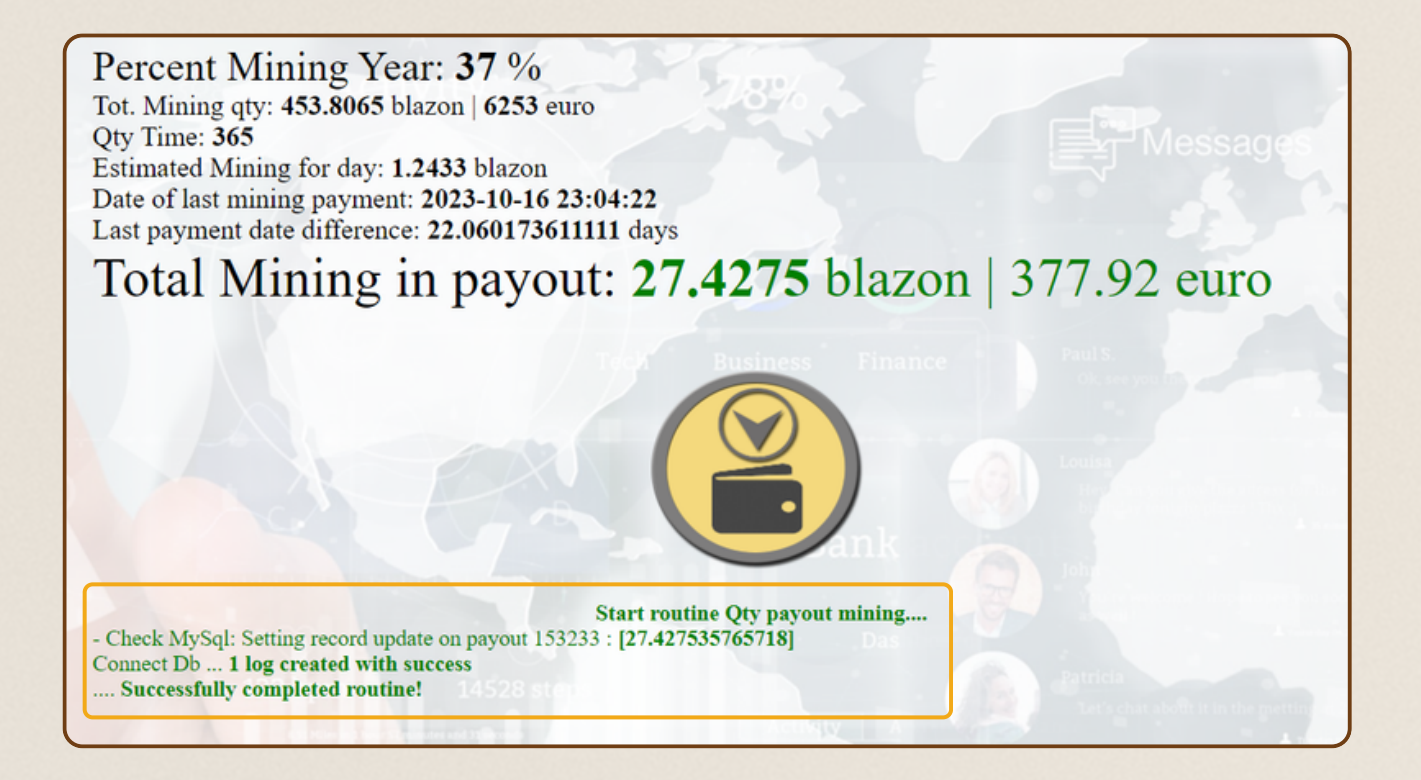

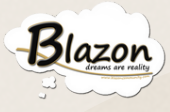

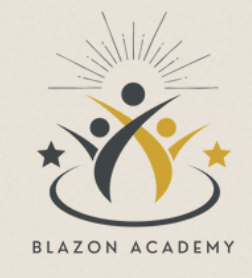

Pay Out

Sfoglia la pagina verso l'alto e fai clic sul pulsante "Back".

|                                     | Harbeing Kark                                                                                                    | Pack 5369                                                   | Timing and o               | control parameters   169 |
|-------------------------------------|----------------------------------------------------------------------------------------------------|-------------------------------------------------------------|----------------------------|--------------------------|
|                                     | n° pack   Qty                                                                                                    | 369                                                         | 1                          | 🗮 List Payout            |
| L+J                                 | Target Mining                                                                                                    |                                                             |                            |                          |
| Select your Bonus : No bonus select | Status                                                                                                    | ctive                                                       |                            | <b>≭</b> Close product   |
| Mining -                            | Date Start 20                                                                                                    | 021-07-02 09:58:04                                          |                            |                          |
| Mining                              | Initial expiration date 20                                                                                                    | 031-07-02 09:58:04                                          |                            |                          |
| Car-Mining M                        | Date Expired 20                                                                                                    | 031-07-02 09:58:04                                          |                            |                          |
|                                     | Microsing                                                                                                    | Pac                                                         | 27315<br>k 5369            | ) Timing                 |
|                                     | Monsing<br>M Back                                                                                                    | Pac                                                         | k 5369                     | ) Timing                 |
|                                     | Monsing<br>Back<br>n° pack<br>Target winning                                                                                                    | 5369                                                        | 27.31 \$<br>k 5369         | ) Timing                 |
|                                     | Hear-sing<br>H Back<br>n° pack<br>Target winning<br>Status                                                                                                    | Pac<br>5369<br>Active                                       | 27315<br>k 5369            | ) Timing                 |
|                                     | Microsoft<br>Back<br>n° pack<br>Target winning<br>Status<br>Date Start                                                                                                    | Pac                                                         | 27.31 \$<br>k 5369         | • Timing                 |
|                                     | Microsofter<br>Market<br>Market | Pac<br>5369<br>Active<br>2021-07-02 09:5<br>2031-07-02 09:5 | 27.31 \$<br>k 5369<br>8:04 | <b>)</b> Timing          |

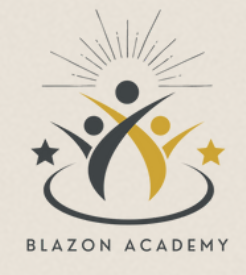

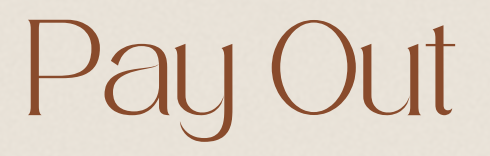

La pagina si aggiornerà, e nel "wallet panel" vedrai il valore del payout aggiornato. Questo valore includerà i 'pay out' effettuati su eventuali altri prodotti acquistati.

Per trasferire l'utile del mining al wallet principale, clicca sull'icona gialla. Poi fai clic sul pulsante "Conferma e invia".

Concludi l'operazione facendo clic sul pulsante "Close".

Adesso il saldo del wallet principale è aggiornato con il mining appena trasferito.

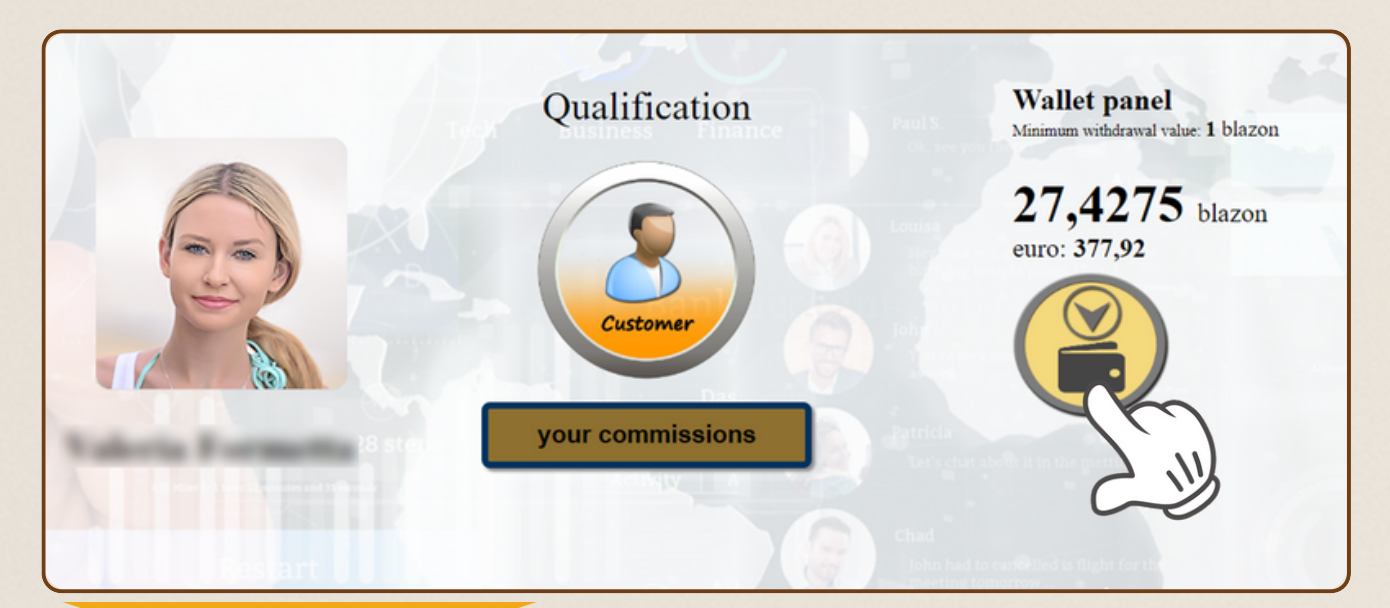

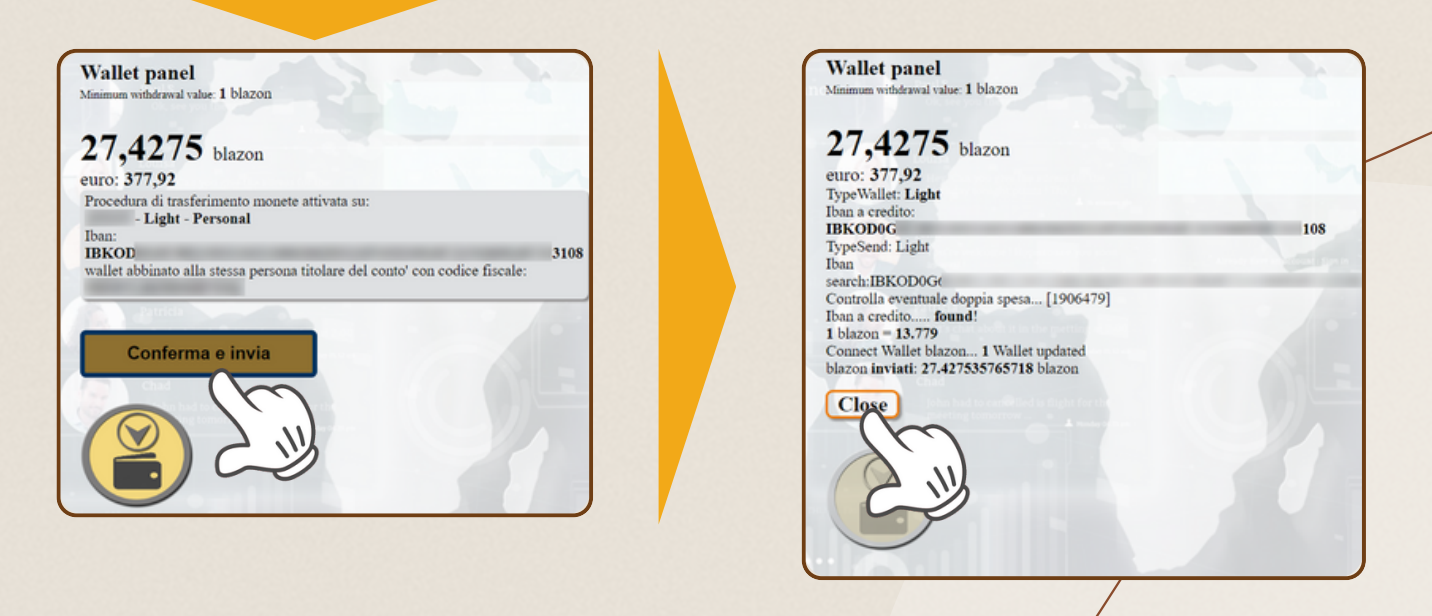

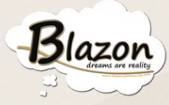

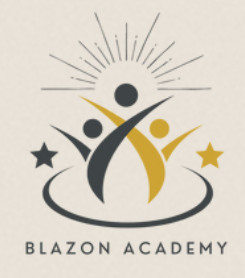

# Pay Out

Se vuoi effettuare il pay out dei profitti direttamente senza prima visualizzare la "List payout", puoi farlo seguendo questi passaggi:

Dopo aver aperto il prodotto con il pulsante "Open," scorri verso il basso sulla pagina. Troverai l'icona gialla del portafoglio. Clicca su di essa. Segui la procedura per effettuare il 'pay out' come hai visto in precedenza.

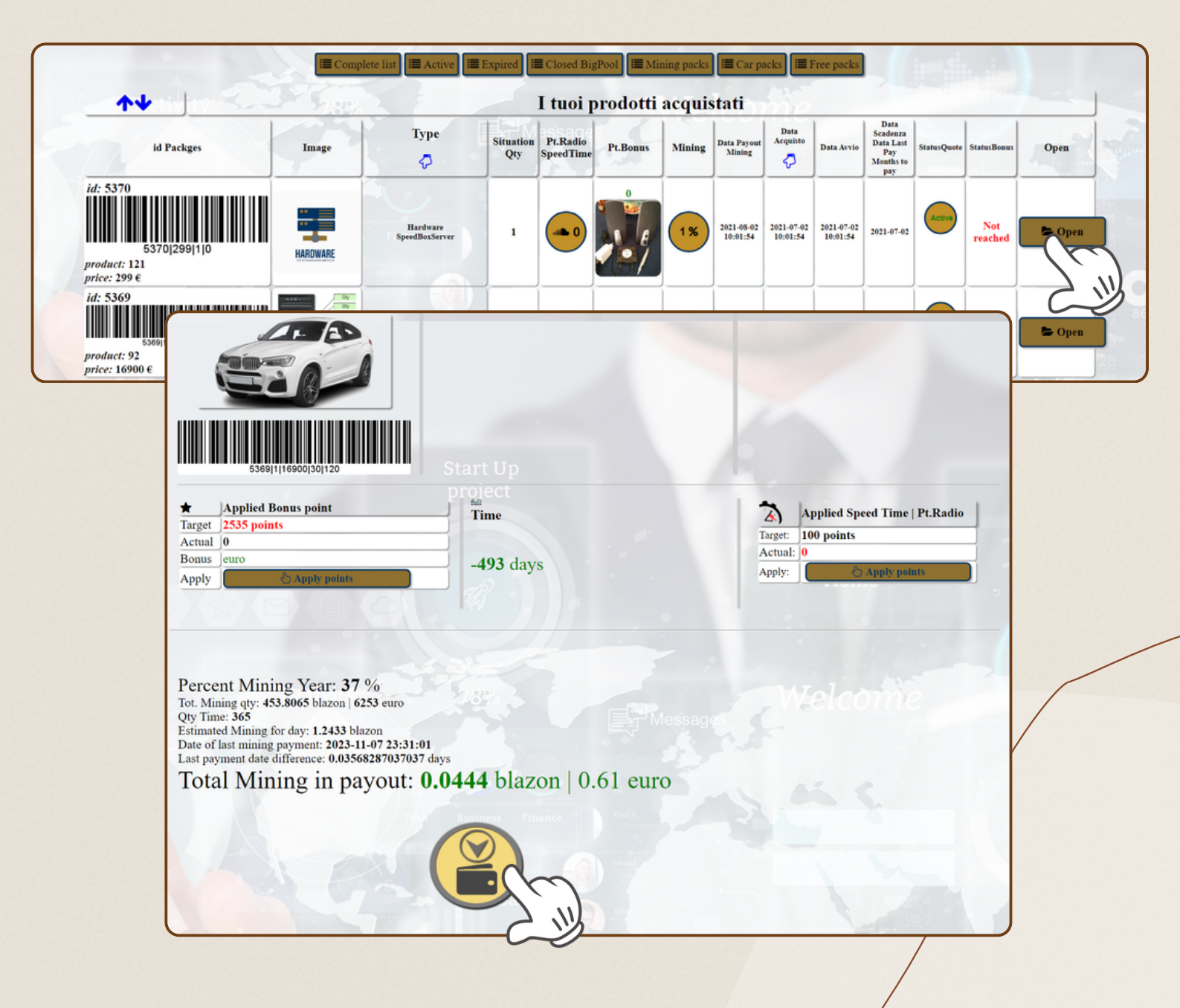

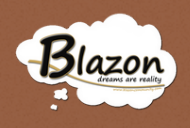

#### Conclusione

Questa guida ti ha fornito le competenze necessarie per gestire in modo efficace e informare i tuoi investimenti. Ottimizzare la produzione mining dei server richiede una pianificazione attenta e una comprensione chiara dei processi coinvolti. Sfruttando al meglio queste conoscenze, sarai in grado di massimizzare i rendimenti e capitalizzare appieno sulle opportunità offerte dalla piattaforma Blazon.

Siamo fiduciosi che ora tu abbia le conoscenze necessarie per navigare con successo all'interno della sezione "Car Pack Mining" e sosteniamo il tuo impegno nel massimizzare i tuoi profitti.

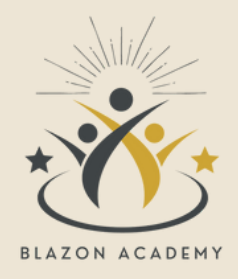

#### GRAZIE PER L'ATTENZIONE SU QUESTO TUTORIAL

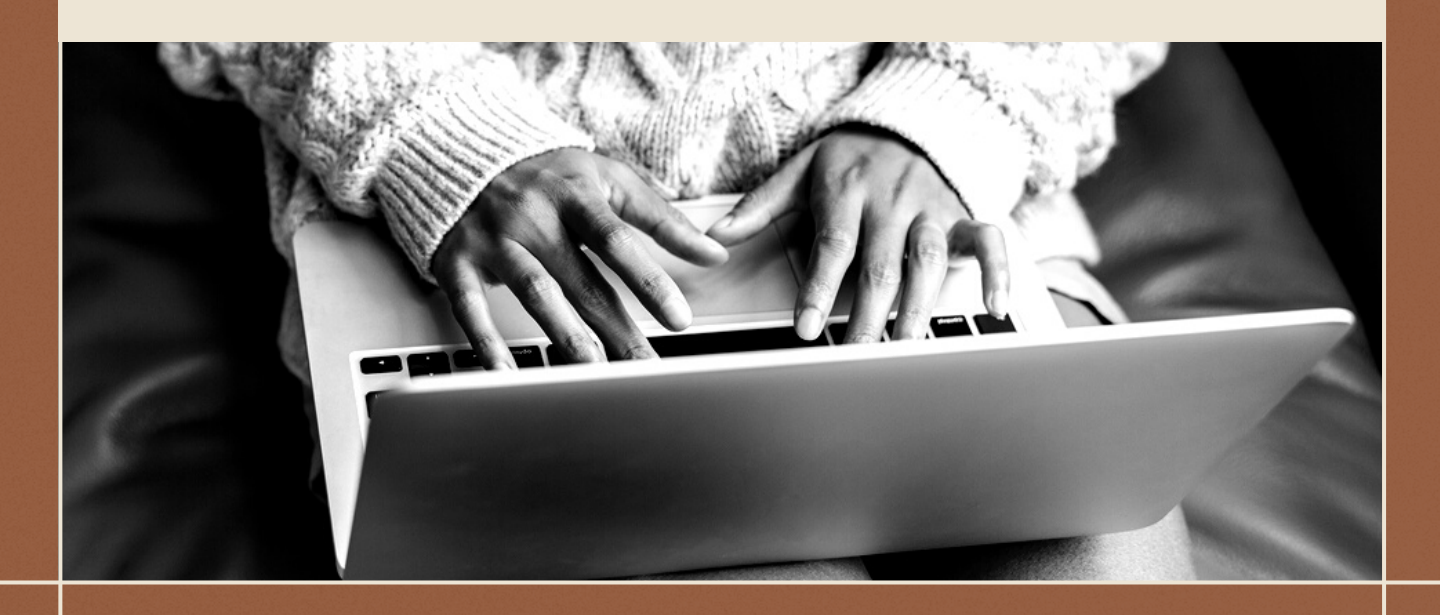

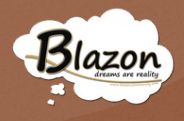

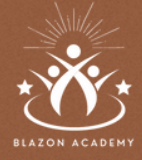

HAI BISOGNO DI MAGGIORI INFORMAZIONI E SUPPORTO?

# Blazon Academy

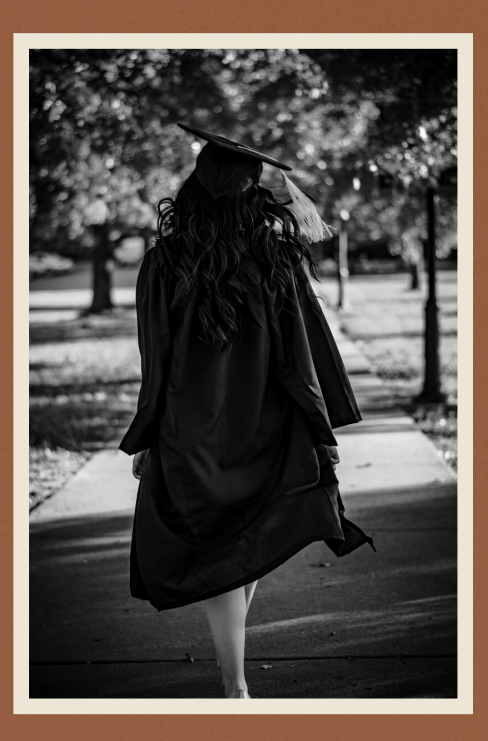

LA SCUOLA DI FORMAZIONE DI BLAZON SOCIAL JOB COMMUNITY <u>WWW.BLAZONACADEMY.IT</u> INFO@BLAZONACADEMY.IT

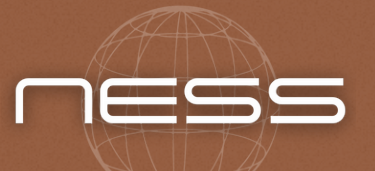

TUTORIAL REALIZZATI DA NEW EASY SEVICES LIMITED